# SIC MEMBER-PLATTFORM

Schritt-für-Schritt Anleitung

# Schritt 1: Startseite aufrufen

https://sic.or.at/

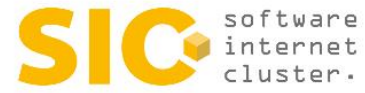

AL DIE COMMUNITY MEMBER DIE THEMENTREIBER DIE PROJEKTE MEMBER AREA NEWS Hier gelangen Denken als die Cloud Sie zum MEMBER LOGIN

> Wir verwenden Cookies, um dir die bestmögliche Erfahrung auf unserer Website zu bieten. In den Einstellungen kannst du erfahren, welche Cookies wir verwenden oder sie ausschalten.

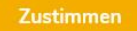

# Schritt 2: MEMBER LOGIN

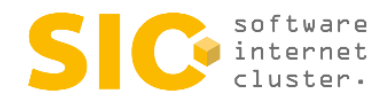

DIE COMMUNITY MEMBER DIE THEMENTREIBER DIE PROJEKTE MEMBER AREA 👫

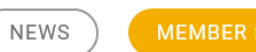

### Member Login

test@test.at

Passwort

•••••

Angemeldet bleiben

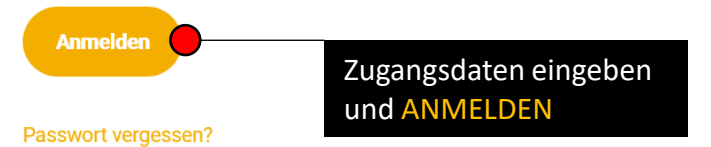

### Member werden

Über 1.000 Software- und Internetspezialisten, Unternehmensberater und Wissenschaftler, kurz die besten IT-Köpfe des Landes, bündeln ihr Know-how im Software Internet Cluster und treiben gemeinsam innovative Projekte voran. Seien Sie dabei und werden Sie ein Teil der Community!

SIC MEMBER WERDEN

# Schritt 3: MEMBER AREA

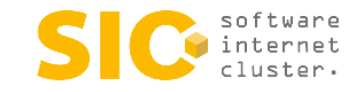

DIE COMMUNITY MEMBER DIE THEMENTREIBER DIE PROJEKTE MEMBER AREA 静 🤇

NEWS ABMEL

### STELLUNGEN ÄNDERN A

SIC Mitglieder profitieren durch Wissensvorsprung und vom Insiderwissen des SIC.

Hier finden Sie Premium-Inhalte, die exklusiv SIC-Mitgliedern zugänglich sind. Stöbern Sie durch unsere aktuellen Newsletter und Ausschreibungen oder lesen Sie aktuelle News aus unserer Community!

In Ihren persönlichen Einstellungen haben Sie außerdem die Möglichkeit Ihr Unternehmer-Profil anzupassen und so Ihren ganz persönlichen Web-Auftritt in unserer Community einzubringen und Ihre Sichtbarkeit zu erhöhen.

Viel Spaß beim Durchstöbern wünscht der SIC - die Community für IT Experten!

Mit einem Klick auf EINSTELLUNGEN ÄNDERN gelangen Sie in das MEMBER BACKEND, um Ihre Unternehmens-Portfolios zu verwalten

Statuten

Erhalten Sie Einblicke

in unsere Statuten

Videos

Sie hatten keine Zeit? Hier die Vorträge zum nachsehen.

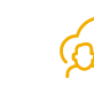

#### Generalversammlung

Lesen Sie alle Programmpunkte der letzten GV nach.

# Schritt 4: MEMBER BACKEND

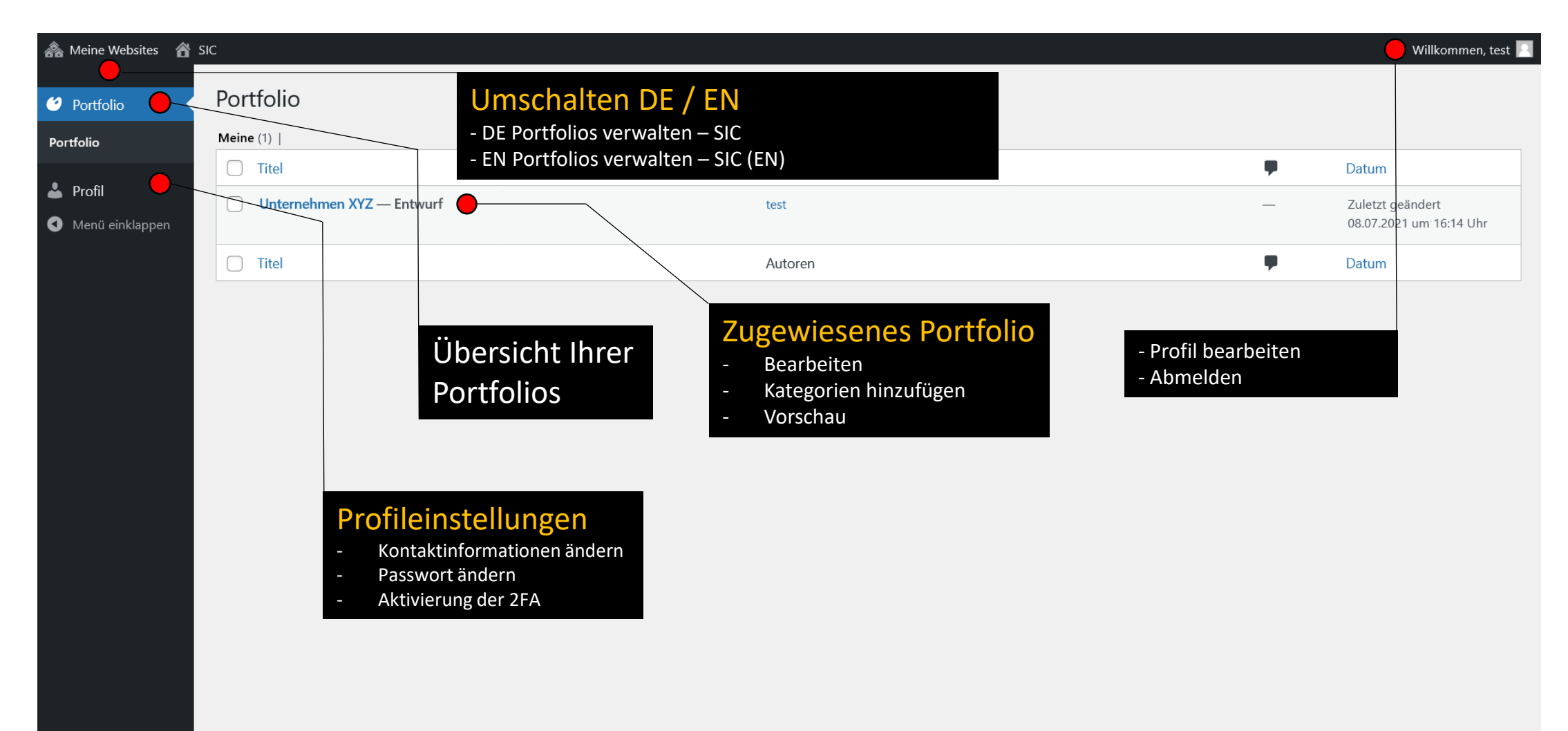

# Schritt 5: PORTFOLIO BEARBEITEN

| ሕ Meine Websites 🥤 | SIC Beitrag ansehen 🧧                                                      |                                                                                                    | Willkommen, test 📃                                                                                                    |
|--------------------|----------------------------------------------------------------------------|----------------------------------------------------------------------------------------------------|----------------------------------------------------------------------------------------------------|
| 🧐 Portfolio        | Edit Portfolio Item                                                        | Vorschau mit aktuellen                                                                                                    |                                                                                                    |
| Portfolio          | Unternehmen XYZ 🔴                                                          | Informationen                                                                                                    | Veröffentlichen A V 🔺                                                                                                    |
| 🕹 Profil           | Permalink: <u>https://sic.or.at/members/unternehmen-xy</u><br>Unternehmens |                                                                                                    | Zur Überprüfung einreichen                                                                                                    |
| Menü einklappen    | Member-Portfolios                                                          |                                                                                                    |                                                                                                    |
|                    | Ansprechpartner - Bild<br>Max. Uploadgröße 1 MB                            | Anpsrechpartner - Titel, Name<br>Bitte geben Sie hier Titel und Name ein                                                                                                    | All Project Categories Häufig genutzt                                                                                                    |
|                    | Ansprechpartner 2                                                          | SIC Member<br>Nachdem alle relevanten Informationen<br>für das Portfolio bereitgestellt wurden,<br>können die Änderungen zur Überprüfung<br>eingereicht werden. Sobald diese vom<br>SIC bestätigt wurden, ist das Portfolio auf<br>der Website sichtbar. | <ul> <li>Beratung / Coaching</li> <li>Automatisierung / RPA</li> <li>Cloud Lösungen</li> <li>Datenschutz /</li> <li>Informationssicherheit</li> <li>Digitalisierung</li> <li>e-Commerce</li> <li>Software Entwicklung</li> </ul> |
|                    | Kontaktbox - Ansprechpartner 2                                             | Auch gleichzusetzen mit                                                                                                    | Projekt Kategorien                                                                                                    |
|                    | Kontaktbox - Unternehmen                                                   |                                                                                                    |                                                                                                    |
|                    | Inhalt                                                                     | - ÄNDERUNGEN SPEICHERN                                                                                                    | Durch Aus-/Abwählen der Proj<br>Kategorien legen Sie fest, unter<br>welchen Filter-Kriterien Ihr                                                                                                    |

Portfolio auf der SIC Website

gelistet werden soll

# Schritt 6: PORTFOLIO VORSCHAU

software internet cluster. Firmenname

NEWS

DIE COMMUNITY MEMBER DIE THEMENTREISER DIE PROJEKTE MEMBER AREA

### Unternehmen XYZ •

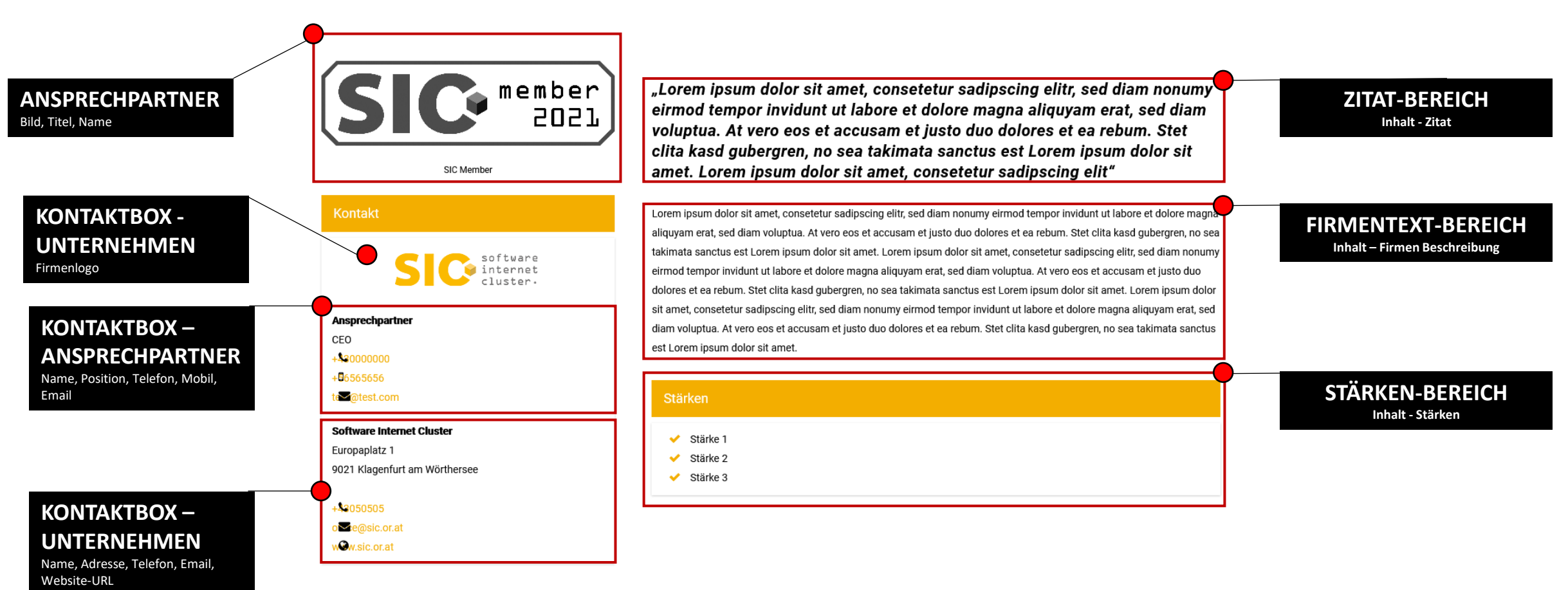

# **Schritt 7:** Ansprechpartner – Bild, Titel, Name (notwendig)

| ሕ Meine Websites 🛛 🖌 | SIC Beitrag ansehen                                              |                                                                          |                                                                                | w                                                                                                    | illkommen, test 📃 |
|----------------------|------------------------------------------------------------------|--------------------------------------------------------------------------|--------------------------------------------------------------------------------|----------------------------------------------------------------------------------------------------|-------------------|
| 🤨 Portfolio          | Edit Portfolio Item                                              |                                                                          |                                                                                |                                                                                                    |                   |
| Portfolio            | Unternehmen XYZ                                                  |                                                                          |                                                                                | Veröffentlichen                                                                                                    | ~ ~ *             |
| 📥 Profil             | Permalink: https://sic.or.at/members/unternehmen-xyz/ Bearbeiten |                                                                          | Zur Überprüfu                                                                  | ng einreichen                                                                                                    |                   |
| Menü einklappen      | Member-Portfolios                                                |                                                                          |                                                                                |                                                                                                    |                   |
|                      | Ansprechpartner - Bild<br>Max. Uploadgröße 1 MB                  | Anpsrechpartner - Titel, Name<br>Bitte geben Sie hier Titel und Name ein |                                                                                | All Project Categories                                                                                                    | iig genutzt       |
|                      | SIC member<br>2021                                               | SIC Member                                                               |                                                                                | Beratung / Coaching     Automatisierung / R     Cloud Lösungen     Datenschutz /     Informationssicherheit     Digitalisierung | PA                |
|                      | Ansprechpartner 2                                                |                                                                          | •                                                                              | Software Entwicklup                                                                                                    | ~ <b>~</b>        |
|                      | Kontaktbox - Ansprechpartner                                     |                                                                          | •                                                                              |                                                                                                    |                   |
|                      | Kontaktbox - Ansprechpartner 2                                   |                                                                          | Hier können Sie ein Bild Ihres<br>Ansprechpartners für den SIC                 |                                                                                                    |                   |
|                      | Kontaktbox - Unternehmen                                         |                                                                          | hochladen und bereitstellen.                                                   |                                                                                                    |                   |
|                      | Inhalt                                                           |                                                                          | Stellen Sie auch sicher, einen T<br>mit dem Namen im Input-Feld<br>einzugeben. | itel                                                                                                    | Version E.7.2     |
|                      | Danke far dem vertidden in <u>wordPress</u> .                    |                                                                          | z.B. Geschäftsführerin – Jane D                                                | Doe                                                                                                    | version 5.7.2     |

# Schritt 8: Ansprechpartner 2 – Bild, Titel, Name (falls vorhanden)

| <ul> <li>Portfolio</li> <li>Portfolio</li> <li>Profil</li> <li>Mendi einklappen</li> <li>Member-Portfolios</li> <li>Ansprechpartner - Bild<br/>Max. Uploadgröße 1 MB</li> <li>Edit Portfolio Item</li> <li>Veröffentlichen</li> <li>Veröffentlichen<!--</th--><th>en, test <table-cell></table-cell></th><th>Willkommen, test</th><th></th><th>SIC Beitrag ansehen</th><th>ሕ Meine Websites 🛛 🔒</th></li></ul> | en, test <table-cell></table-cell> | Willkommen, test                                                                                                    |                                                                          | SIC Beitrag ansehen                                                                      | ሕ Meine Websites 🛛 🔒 |
|----------------------------------------------------------------------------------------------------|------------------------------------|----------------------------------------------------------------------------------------------------|--------------------------------------------------------------------------|------------------------------------------------------------------------------------------|----------------------|
| Portfolio Unternehmen XYZ   Profil   Menü einklappen   Member-Portfolios   Ansprechpartner - Bild   Max. Uploadgröße 1 MB      Ansprechpartner - Titel, Name Bitte geben Sie hier Titel und Name ein                                                                                                    |                                    |                                                                                                    |                                                                          | Edit Portfolio Item                                                                      | 🤨 Portfolio          |
| <ul> <li>Profil</li> <li>Menü einklappen</li> <li>Member-Portfolios</li> <li>Ansprechpartner - Bild<br/>Max. Uploadgröße 1 MB</li> </ul>                                                                                                    | ~ •                                | Veröffentlichen A V 🔺                                                                                                    |                                                                          | Unternehmen XYZ                                                                          | Portfolio            |
| Menü einklappen     Member-Portfolios     Ansprechpartner - Bild   Max. Uploadgröße 1 MB     Ansprechpartner - Bild     Ansprechpartner - Bild     Ansprechpartner - Bild   Max. Uploadgröße 1 MB     All Project Categories   Häufig genutzt                                                                                                    | ichen                              | Zur Überprüfung einreichen                                                                                                    |                                                                          | Permalink: https://sic.or.at/members/unternehmen-xyz/ Bearbe                             | 📥 Profil             |
| Ansprechpartner - Bild       Anpsrechpartner - Titel, Name         Max. Uploadgröße 1 MB       Bitte geben Sie hier Titel und Name ein                                                                                                    |                                    |                                                                                                    | Member-Portfolios                                                        |                                                                                          |                      |
|                                                                                                    | v A                                | Project Categories     A       All Project Categories     Häufig genutzt                                                                                                    | Anpsrechpartner - Titel, Name<br>Bitte geben Sie hier Titel und Name ein | <b>Ansprechpartner - Bild</b><br>Max. Uploadgröße 1 MB                                   |                      |
| SIC Member  SIC Member  Beratung / Coaching  Automatisierung / RPA Cloud Lösungen Datenschutz / Informationssicherheit Digitalisierung e-Commerce Software Entwicklung                                                                                                    | ~                                  | <ul> <li>Beratung / Coaching</li> <li>Automatisierung / RPA</li> <li>Cloud Lösungen</li> <li>Datenschutz /</li> <li>Informationssicherheit</li> <li>Digitalisierung</li> <li>e-Commerce</li> <li>Software Entwicklung</li> </ul> | SIC Member                                                               | Ansprechpartner 2                                                                        |                      |
| Ansprechpartner 2 - Bild       Ansprechpartner 2 - Titel, Name       Hier können Sie ein Bild         Max. Uploadgröße 1 MB                                                                                                    | d Ihres<br>tners<br>tellen.        | Hier können Sie ein Bild Ihre<br>ZWEITEN Ansprechpartners<br>hochladen und bereitstelle                                                                                                    | Ansprechpartner 2 - Titel, Name                                          | Ansprechpartner 2 - Bild<br>Max. Uploadgröße 1 MB<br>Durchsuchen Keine Datei ausgewählt. |                      |
| Kontaktbox - Ansprechpartner Angezeigt wird dieses, so                                                                                                    | sobald Si                          | Angezeigt wird dieses, soba                                                                                                    |                                                                          | Kontaktbox - Ansprechpartner                                                             |                      |
| Kontaktbox - Ansprechpartner 2                                                                                                    | el, Name                           | eingeben.                                                                                                    |                                                                          | Kontaktbox - Ansprechpartner 2<br>Kontaktbox - Unternehmen                               |                      |

# Schritt 9: Kontaktbox – Ansprechpartner (empfohlen)

| ሕ Meine Websites 🛛 🏠 | SIC Beitrag ansehen                                                            | Willkommen, test 🙎                                                       |                                                                                                    |  |  |
|----------------------|--------------------------------------------------------------------------------|--------------------------------------------------------------------------|----------------------------------------------------------------------------------------------------|--|--|
|                      | Permalink: https://sic.or.at/members/unternehmen-xyz/ Bearbeiten               | Permalink: https://sic.or.at/members/unternehmen-xyz/ Bearbeiten         |                                                                                                    |  |  |
| 🥙 Portfolio          |                                                                                |                                                                          |                                                                                                    |  |  |
| Portfolio            | Member-Portfolios                                                              | ~ ~ *                                                                    | Project Categories                                                                                                    |  |  |
| 🕹 Profil             | Ansprechpartner - Bild<br>Max. Uploadgröße 1 MB                                | Anpsrechpartner - Titel, Name<br>Bitte geben Sie hier Titel und Name ein | All Project Categories Häufig genutzt                                                                                                    |  |  |
| Menü einklappen      | Ansprechpartner 2<br>Kontaktbox - Ansprechpartner                              | SIC Member                                                               | <ul> <li>Beratung / Coaching</li> <li>Automatisierung / RPA</li> <li>Cloud Lösungen</li> <li>Datenschutz /</li> <li>Informationssicherheit</li> <li>Digitalisierung</li> <li>e-Commerce</li> <li>Software Entwicklung</li> </ul> |  |  |
|                      | Name                                                                           | Position                                                                 |                                                                                                    |  |  |
|                      | Ansprechpartner                                                                | CEO                                                                      |                                                                                                    |  |  |
|                      | Telefon         Mobil           +         430000000         +         56565656 | Email       test@test.com                                                | Hier können Sie den Namen, Position,<br>Telefon/Mobil und Email Ihres<br>Ansprechpartners bereitstellen.                                                                                                    |  |  |
|                      | Kontaktbox - Ansprechpartner 2                                                 | ►                                                                        | Alle Felder sind optional.                                                                                                    |  |  |
|                      | Kontaktbox - Unternehmen                                                       | •                                                                        | Diese Daten werden in der KONTAKT-                                                                                                    |  |  |
|                      | Inhalt                                                                         | •                                                                        | BOX Ihres Portfolios angezeigt.                                                                                                    |  |  |

# Schritt 10: Kontaktbox – Ansprechpartner 2 (falls vorhanden)

| ሕ Meine Websites 🛛 🔏                                | IC Beitrag ansehen                              |               |                                                                          |   | Willkommen, test 📃                                                                                                    |
|-----------------------------------------------------|-------------------------------------------------|---------------|--------------------------------------------------------------------------|---|----------------------------------------------------------------------------------------------------|
| 🤨 Portfolio                                         | folio Member-Portfolios                         |               | ~ ~ *                                                                    |   | Project Categories                                                                                                    |
| Portfolio                                           | Ansprechpartner - Bild<br>Max. Uploadgröße 1 MB |               | Anpsrechpartner - Titel, Name<br>Bitte geben Sie hier Titel und Name ein |   | All Project Categories Häufig genutzt                                                                                             |
| <ul> <li>Profil</li> <li>Menü einklappen</li> </ul> | <b>SIC</b> <sup>•</sup>                         | ember<br>2021 | SIC Member                                                               |   | Beratung / Coaching     Automatisierung / RPA     Cloud Lösungen     Datenschutz /     Informationssicherheit     Digitalisierung |
|                                                     | Ansprechpartner 2                               |               |                                                                          | • | e-Commerce     Software Entwicklung                                                                                               |
|                                                     | Kontaktbox - Ansprechpartner                    |               |                                                                          | • |                                                                                                    |
|                                                     | Kontaktbox - Ansprechpartner 2                  |               |                                                                          | • |                                                                                                    |
|                                                     | Name                                            |               | Position                                                                 |   |                                                                                                    |
|                                                     |                                                 |               |                                                                          |   |                                                                                                    |
|                                                     | Telefon +                                       | Mobil         | Email                                                                    |   | Hier können Sie den Namen, Position,<br>Telefon/Mobil und Email Ihres<br>ZWEITEN Ansprechpartners<br>bereitstellen.               |
|                                                     |                                                 |               |                                                                          | • | Alle Felder sind optional.                                                                                                    |
|                                                     | Inhalt                                          |               |                                                                          | • | Diese Daten werden in der KONTAKT-<br>BOX Ihres Portfolios angezeigt.                                                             |

# Schritt 11: Kontaktbox – Unternehmen (empfohlen)

| 🚓 Meine Websites 🛛 🖀                       | SIC Beitrag ansehen                                                                                                    |                  |                                                                                                    | Willkommen, test 📃              |
|--------------------------------------------|----------------------------------------------------------------------------------------------------|------------------|----------------------------------------------------------------------------------------------------|---------------------------------|
| 🤨 Portfolio 🔸                              | Kontaktbox - Unternehmen                                                                                                    |                  | •                                                                                                    |                                 |
| Portfolio Portfolio Profil Menü einklappen | Firmenlogo<br>Max. Upload 1MB<br>SIC: software<br>internet<br>cluster.<br>Firmen Name<br>Software Internet Cluster<br>Firmen Adresse<br>Visuell Text<br>B I U 66 S ☵ ☷ ☶ ☶ ➡ ♠ ♠ & | 23               | Hier können Sie Ihr Firmen<br>Firmennamen, Adresse, all<br>Office-Kontaktmöglichkeite                               | logo,<br>gemeine<br>en und Ihre |
|                                            |                                                                                                    |                  | Website-URL bereitstellen.<br>Alle Felder sind optional.<br>Diese Daten werden in der<br>BOX Ihres Portfolios angez | KONTAKT-<br>eigt.               |
|                                            | b i link b-quote del ins img ul ol li code more                                                                                                    | Tags schließen   |                                                                                                    |                                 |
|                                            | Firmen Telefon                                                                                                    | Firmen Email     | Firmen Website                                                                                                    |                                 |
|                                            | + 43050505                                                                                                    | office@sic.or.at | https:// www.sic.or.at                                                                                              |                                 |
|                                            | Inhalt                                                                                                    |                  |                                                                                                    |                                 |

# Schritt 12: Inhalt – Zitat (empfohlen)

| 🗥 Meine Websites | 者 sic | Beitrag ansehen                                                                                                    |                                        | Willkommen, test 🧾                   |
|------------------|-------|----------------------------------------------------------------------------------------------------|----------------------------------------|--------------------------------------|
|                  |       | 2027                                                                                                    |                                        | Datenschutz /                        |
| 🧭 Portfolio      | K     |                                                                                                    |                                        | Informationssicherheit               |
| Deatfalia        |       |                                                                                                    |                                        | Digitalisierung                      |
| Ροιττοιιο        |       | Ansprechpartner 2                                                                                                    | •                                      | ○ e-Commerce<br>Software Entwicklung |
| Le Profil        |       | Kontaktbox - Ansprechpartner                                                                                                    | •                                      |                                      |
|                  |       | Kontaktbox - Ansprechpartner 2                                                                                                    | •                                      |                                      |
|                  |       | Kontaktbox - Unternehmen                                                                                                    |                                        |                                      |
|                  |       | Inhalt                                                                                                    | Leitspruch / Philosoph                 | nie oder ein Zitat                   |
|                  |       | Zitat                                                                                                    | angeben.                               |                                      |
|                  |       | Lorem ipsum dolor sit amet, consetetur sadipscing elitr, sed diam nonumy eirmod temporatividunt ut labore et dolore magna aliqu voluptua. At vero eos et accusam et justo duo dolores et ea rebum. Stet clita kasd gubergren, no sea takimata sanctus est Lorem Lorem ipsum dolor sit amet, consetetur sadipscing elit | Der eingegebene Text<br>ZITAT-BEREICH. | erscheint im                         |
|                  |       |                                                                                                    |                                        |                                      |
|                  |       | Firmen Beschreibung                                                                                                    |                                        |                                      |
|                  |       | Visuell Text                                                                                                    |                                        |                                      |
|                  |       | B I ⊻ 66 S ☷ ☷ ☰ ☰ Ś ♂ ♂ ☎                                                                                                    |                                        |                                      |
|                  |       |                                                                                                    |                                        |                                      |
|                  |       |                                                                                                    |                                        |                                      |

# **Schritt 13:** Inhalt – FIRMEN BESCHREIBUNG (empfohlen)

| ሕ Meine Websites | 省 SIC | Beitrag ansehen                                                                                                    | Willkommen, test 📗                                                                         |
|------------------|-------|----------------------------------------------------------------------------------------------------|--------------------------------------------------------------------------------------------|
|                  |       |                                                                                                    |                                                                                            |
| 🤨 Portfolio      |       | Lorem ipsum dolor sit amet, consetetur sadipscing elitr, sed diam nonumy eirmod tempor invidunt ut labore et dolore magna aliquyam erat, sed diam voluptua. At vero eos et accusam et justo duo dolores et ea rebum. Stet clita kasd gubergren, no sea takimata sanctus est Lorem ipsum dolor sit amet. |                                                                                            |
| Portfolio        |       | Lorem ipsum dolor sit amet, consetetur sadipscing elit                                                                                                    |                                                                                            |
| 📥 Profil         |       |                                                                                                    |                                                                                            |
| Menü einklapper  |       |                                                                                                    |                                                                                            |
|                  |       |                                                                                                    |                                                                                            |
|                  |       | Firmen Beschreibung                                                                                                    |                                                                                            |
|                  |       | Visuell Text                                                                                                    |                                                                                            |
|                  |       |                                                                                                    |                                                                                            |
|                  |       | Geben Sie hier<br>Firmenbeschrei<br>auch etwas um<br>Der eingegeber<br>FIRMENTEXT-B                                                                                                    | Ihre<br>ibung ein. Diese kann<br>fangreicher ausfallen.<br>ne Text erscheint im<br>EREICH. |
|                  |       | b i link b-quote del ins img ul ol li code more Tags schließen                                                                                                    |                                                                                            |

# Schritt 14: Inhalt – STÄRKEN (empfohlen)

| ሕ Meine Websites 🛛 🕆 Slo                            | C Beitrag ansehen                                                                                                    | Willkommen, test 📗                                                                                     |
|-----------------------------------------------------|----------------------------------------------------------------------------------------------------|----------------------------------------------------------------------------------------------------|
| 🥙 Portfolio                                         | الله الله الله الله الله الله الله الله                                                                                                    |                                                                                                    |
| Portfolio                                           | Stärke 1                                                                                                    |                                                                                                    |
| <ul> <li>Profil</li> <li>Menü einklappen</li> </ul> | Zählen Sie hier Ihre Stärken auf. Wenn nicht befüllt, wird der Punkt nicht angezeigt           Stärke 1                                                                                                    |                                                                                                    |
|                                                     | Stärke 2       Zählen Sie hier Ihre Stärken auf. Wenn nicht befüllt, wird der Punkt nicht angezeigt       Hier können S         Stärke 2       Stärken/Tätigk         stärke 3       Zählen Sie hier Ihre Stärken auf. Wenn nicht befüllt, wird der Punkt nicht angezeigt         Stärke 3       Die eingegeber         Stärke 3       StärkeN-BER | ie bis zu 5 verschiedene<br>teiten/Schwerpunkte<br>hr Unternehmen<br>enen Daten erscheinen im<br>FICH. |
|                                                     | Stärke 4         Zählen Sie hier Ihre Stärken auf. Wenn nicht befüllt, wird der Punkt nicht angezeigt         Stärke 5         Zählen Sie hier Ihre Stärken auf. Wenn nicht befüllt, wird der Punkt nicht angezeigt                                                                                                    |                                                                                                    |
|                                                     |                                                                                                    |                                                                                                    |

# Schritt 15: VERÖFFENTLICHEN und GEFUNDEN WERDEN

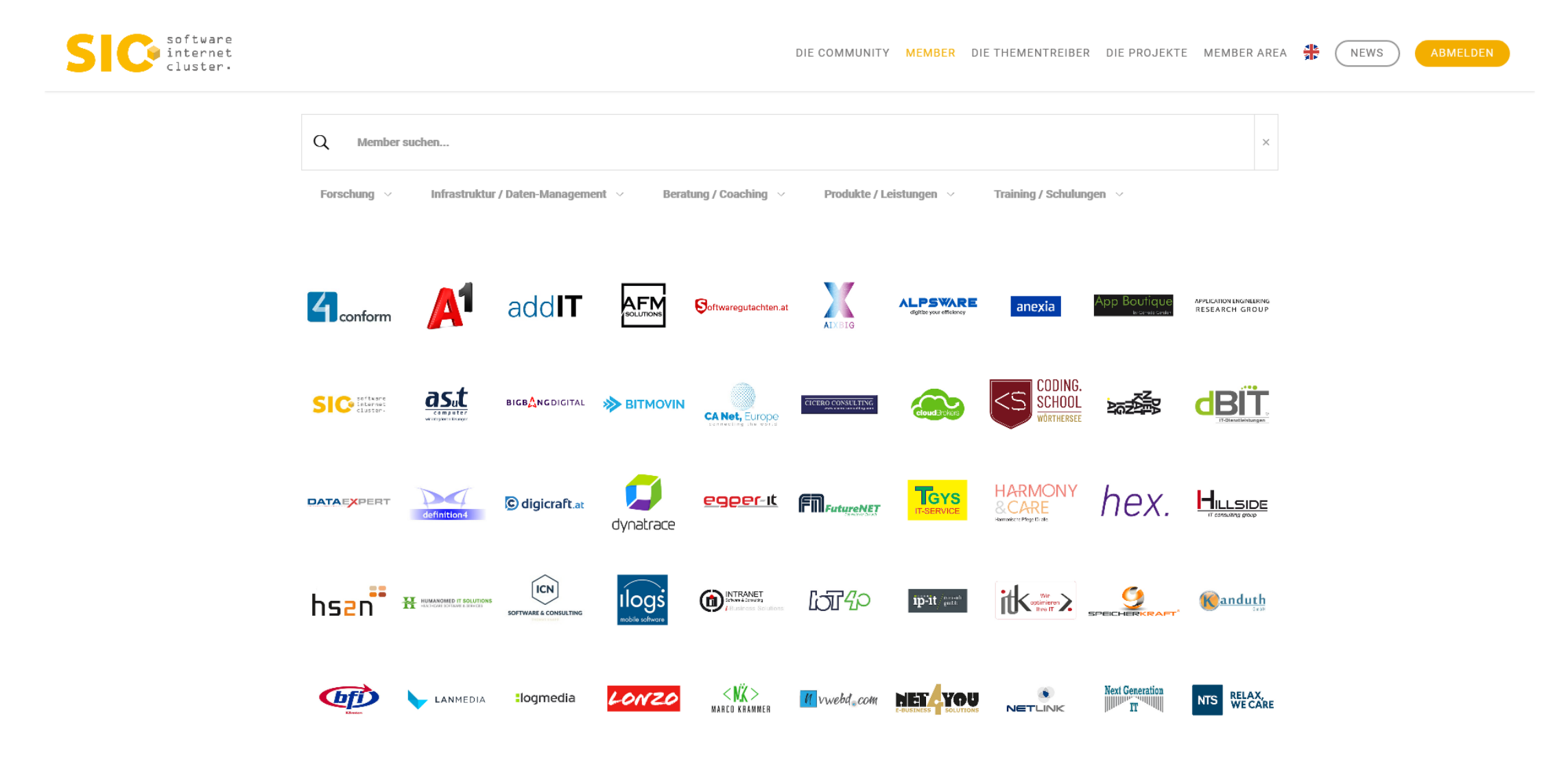